| Eile Edit <u>View History B</u> ookmarks <u>T</u> ools <u>H</u> elp<br>Torch LMS × + |                                                 |       |
|--------------------------------------------------------------------------------------|-------------------------------------------------|-------|
| ← ● https://elearning.poolpact.com                                                   | v C Soogle                                      | 🔎 ☆ 🗎 |
|                                                                                      | Vername   Dasword   Sign n »   Argot Password > |       |
| https://elearning.poolpact.com                                                       |                                                 |       |
| USERNAME = DISTRICT EMAIL                                                            |                                                 |       |

## PASSWORD = changeme (one word, all lower case)

You will be prompted to change your password immediately!

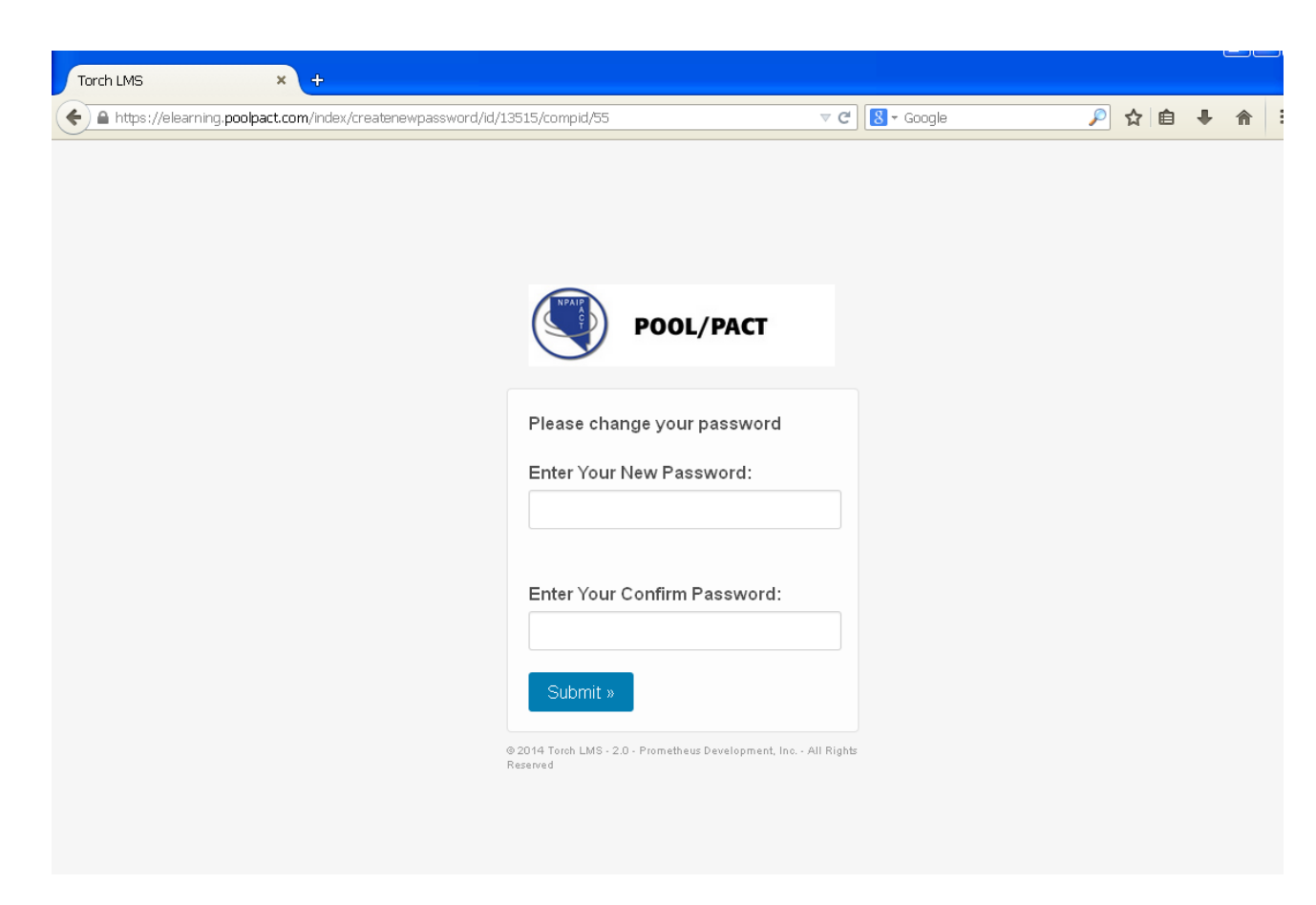

## ENTER A UNIQUE PASSWORD. NO SPECIFIC FORMAT REQUIRED

## CONFIRM NEW PASSWORD.

Once password is changed, it will bring you back to the log in screen for username and <u>new password</u>.

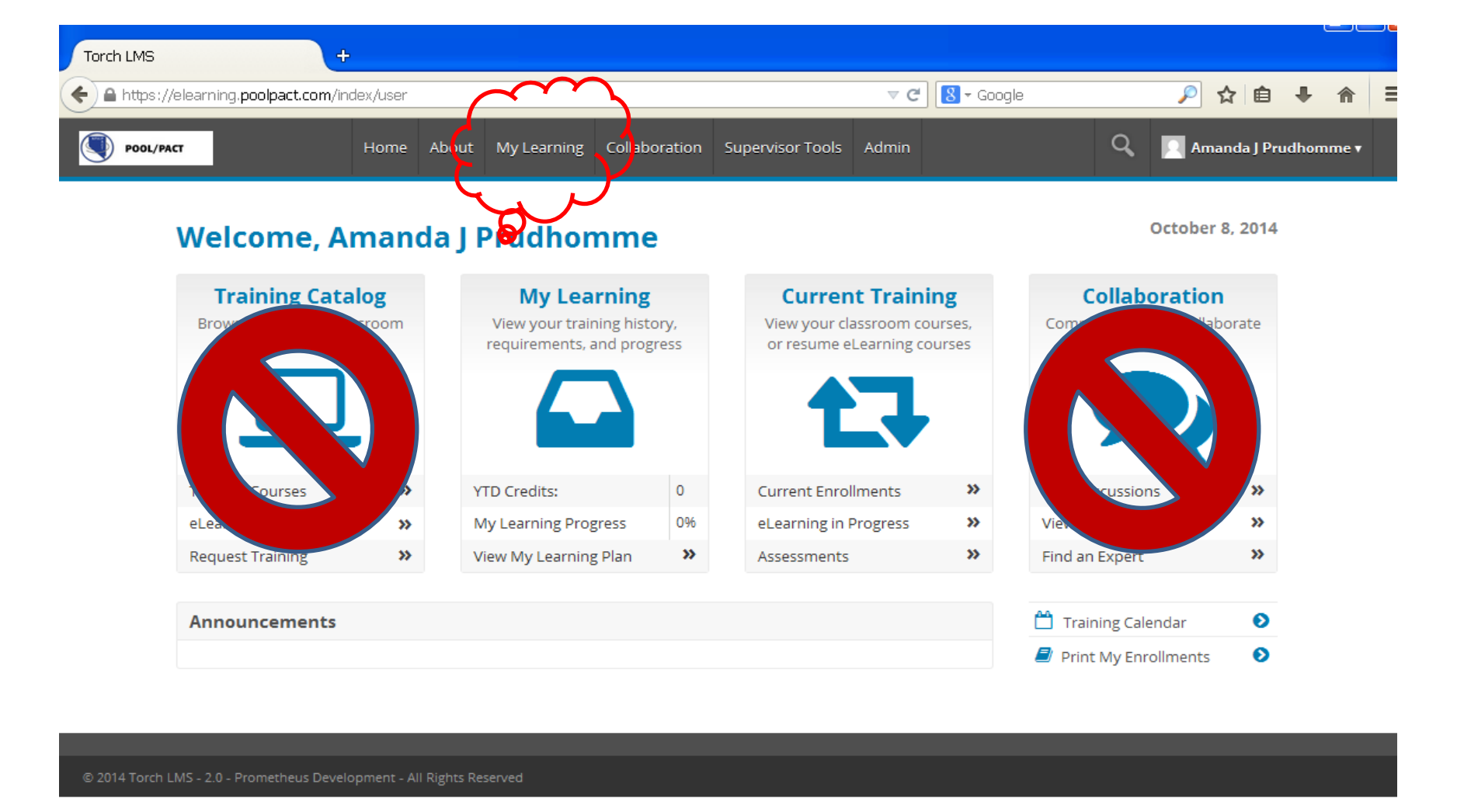

Click on <u>"My Learning"</u> in the task bar. This will show you coursework required to complete and status of courses.

| ew Hi <u>s</u> tory <u>B</u> ookmarks            | <u>T</u> ools <u>H</u> elp                                     |                 |           |                  |                    |                       |             |               |
|--------------------------------------------------|----------------------------------------------------------------|-----------------|-----------|------------------|--------------------|-----------------------|-------------|---------------|
| +                                                |                                                                |                 |           |                  |                    |                       |             |               |
| //elearning. <b>poolpact.com</b> /m <sup>.</sup> | ylearning/learningplan                                         |                 |           |                  | ⊽ C"               | 8 <del>-</del> Google |             | ₽ ☆ 🖻 ·       |
| ACT                                              | Home About My L                                                | earning Collal. | ooration  | Supervisor Tools | Admin              |                       | ۹ 🛛         | Amanda J Prud |
| Muloeming                                        |                                                                |                 |           |                  |                    | <b>9</b>              |             |               |
| wy Learning                                      |                                                                |                 |           |                  |                    |                       | jation      | ×             |
|                                                  |                                                                |                 |           |                  |                    | My Cr                 | edits(YTD)  | 0             |
|                                                  |                                                                |                 |           |                  |                    | Refer                 | ence Librar | y V           |
| Learning Plan                                    | Assignments My                                                 | Enrollments     | eLearning | in Progress As   | sessments          | Submit Training       | Transcript  |               |
| Learning Plan                                    | Learning Plan Items                                            | Training Type   | Credits   | Due Date         | Expiration<br>Date | Progress              | Υ           | Properties    |
|                                                  |                                                                |                 |           |                  |                    |                       |             |               |
| Carson City School Distri<br>ct All Users        | Achieving a Drug-and-Al<br>cohol-Free Workplace -<br>Employees | eLearning       | 0         | Never            | Never              | 040                   | •           | View »        |
| Carson City School Distri<br>ct All Users        | Achieving a Harassment<br>-Free Workplace                      | eLearning       | 0         | Never            | Never              |                       | ד 🟲         | View »        |
| Carson City School Distri<br>ct All Users        | Bloodborne Pathogens<br>Awareness                              | eLearning       | 0         | Never            | Never              | 0%                    | ד ר         | View »        |
| Carson City School Distri<br>ct All Users        | Bullying in the Workplac<br>e                                  | eLearning       | 0         | Never            | Never              |                       | - <b>*</b>  | View »        |
| Carson City School Distri<br>ct All Users        | FERPA                                                          | eLearning       | 0         | Never            | Never              |                       | •           | View »        |
| Carson City School Distri<br>ct All Users        | Office Ergonomics                                              | eLearning       | 0         | Never            | Never              |                       | •           | View »        |
| Carson City School Distri<br>ct All Users        | Workplace Violence Awa<br>reness                               | eLearning       | 0         | Never            | Never              | 0%                    | •           | View »        |
|                                                  |                                                                |                 |           |                  |                    | D.                    | neorde from | 1 to 7 of 7   |

## Click "View" to start the module.

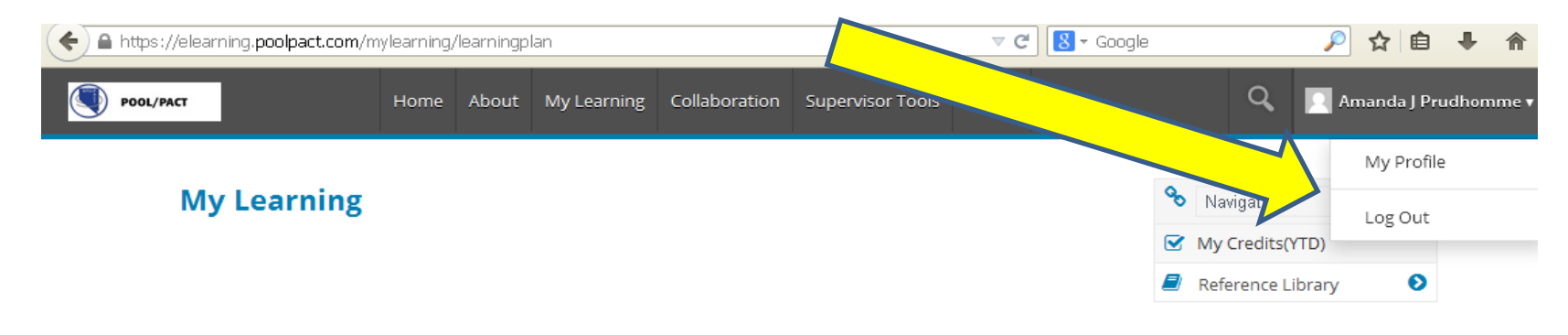

| Learning Plan                             | Assignments                                               | My Enrollments        | eLearning in Pro | ogress | Assessments           | Submit Training | Transcript                         |            |
|-------------------------------------------|-----------------------------------------------------------|-----------------------|------------------|--------|-----------------------|-----------------|------------------------------------|------------|
| Learning Plan                             | Learning Plan Item                                        | s Training Type       | Credits          | Due Da | te Expiration<br>Date | Progress        | <t< th=""><th>Properties</th></t<> | Properties |
|                                           |                                                           |                       |                  |        |                       |                 |                                    |            |
| Carson City School Distri<br>ct All Users | Achieving a Drug-and<br>cohol-Free Workplace<br>Employees | I-AI<br>e - eLearning | 0                | Never  | Never                 | 0%              | - *                                | View »     |
| Carson City School Distri<br>ct All Users | Achieving a Harassm<br>-Free Workplace                    | ent eLearning         | 0                | Never  | Never                 | UKC.            | - *                                | View »     |
| Carson City School Distri<br>ct All Users | Bloodborne Pathoger<br>Awareness                          | eLearning             | 0                | Never  | Never                 | (URE)           | - *                                | View »     |
| Carson City School Distri                 | Bullying in the Workp                                     | lac                   | 0                | Marria | Neura                 | 1000            |                                    | Minun      |